#### Maximise Somos tu ERP en la nube

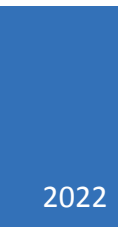

# Manual EasySign

03-01-2023 V1.3

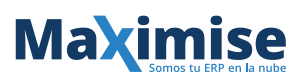

| 1. Ing | reso al Sistema                           | 2 |
|--------|-------------------------------------------|---|
| 1.1.   | Registrarse                               | 2 |
| 1.2.   | Ingresar                                  | 3 |
| 2. Fir | ma única de un documento                  | 4 |
| 2.1.   | Ingreso Documento única a Firmar          | 4 |
| 2.2.   | Consultar Documentos Firma única          | 5 |
| 3. Do  | cumentos con más de un Aprobador de Firma | 7 |
| 3.1.   | Ingreso Documento a Firmar                | 7 |
| 3.2.   | Generar Firma por Aprobador               | 9 |
| 3.3.   | Consulta de documentos Firmados1          | 0 |

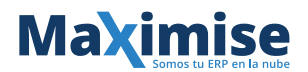

# 1. Ingreso al Sistema

## 1.1. Registrarse

Para ingresar al sistema, debe estar registrado, en el botón "Registro" del inicio, puedes completar los siguientes datos y luego ingresar en Grabar.

| 🗟 Doc Esign - Registro  |                               |  |  |  |  |  |
|-------------------------|-------------------------------|--|--|--|--|--|
| Rut:                    | Ingrese su Rut Ej. 11111111-1 |  |  |  |  |  |
| Usuario*:               | Nombre de usuario             |  |  |  |  |  |
| Password*:              | ****                          |  |  |  |  |  |
| Confirmar<br>Password*: | ****                          |  |  |  |  |  |
| Email*:                 |                               |  |  |  |  |  |
| Nombre*:                |                               |  |  |  |  |  |
| Apellido Paterno*:      |                               |  |  |  |  |  |
| Apellido Materno*:      |                               |  |  |  |  |  |
|                         |                               |  |  |  |  |  |
| 📔 Grabar 🖉 Limpiar      |                               |  |  |  |  |  |

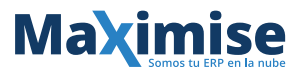

## 1.2. Ingresar

Ingresa a la url <u>http://firma.easydoc.cl/Home/Login</u>, donde ingresamos Usuario y Contraseña. Luego presionar el botón "Login".

| 🔓 Easy Esign - Ingreso al sistema v1.3.0 |                          |  |  |  |  |  |
|------------------------------------------|--------------------------|--|--|--|--|--|
| Usuario*:                                |                          |  |  |  |  |  |
| Clave*:                                  | Ingrese su clave secreta |  |  |  |  |  |
|                                          |                          |  |  |  |  |  |
|                                          |                          |  |  |  |  |  |
|                                          |                          |  |  |  |  |  |
|                                          | 🛃 Login 🛛 🔱 Registro     |  |  |  |  |  |

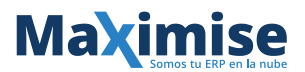

## 2. Firma única de un documento

Entrando al sistema se visualiza el menú con Documentos que genera firmas únicas de un documento, donde firma solamente el que genera su archivo o firmas múltiples que firman todos los aprobadores que registra para firmar.

| Esign Doc              |   |               |
|------------------------|---|---------------|
| Documentos 🔹           |   | <b>谷 Home</b> |
| Consulta               |   |               |
| Upload                 |   |               |
| Firmados               |   |               |
| Mandatos de Firma      |   |               |
| Mandatos               |   |               |
| Administracion         | • |               |
| Usuario                |   |               |
| 🖺 Ingreso Empresa      |   |               |
| Parametros             |   |               |
| Creacion de Parametros |   |               |
| Certificado            | • |               |
|                        |   |               |
|                        |   |               |

## 2.1. Ingreso Documento única a Firmar

Se ingresa en el menú a "Upload", donde carga el documento pdf a firmar. Ingresa el Nombre, Descripción del documento, Autor de quien lo manda y por último presiona el botón "Browse.." donde llamas al pdf. Por último "Grabar".

| Carga de Documentos |                           | ^                    |
|---------------------|---------------------------|----------------------|
| Nombre:             |                           |                      |
| Descripcion:        |                           |                      |
| Autor:              |                           |                      |
| Archivo*:           | Seleccione un archivo pdf | Browse.              |
|                     |                           | 🔚 Grabar 🛛 🛷 Limpiar |

#### Maximise Somos tu ERP en la nube

| 📃 🖉 🖟 Roberto Rodrigo Genzalez 🕶 |                             |                              |        |              |  |  |
|----------------------------------|-----------------------------|------------------------------|--------|--------------|--|--|
| # Home Upload                    | ×                           |                              |        |              |  |  |
| Carga de Documento               | Carga de Documentos         |                              |        |              |  |  |
| Nombre :                         | Liquidacion mes Abril       |                              |        |              |  |  |
| Descripcion:                     | Liquidacion mes Abril       |                              |        |              |  |  |
| Autor:                           | Roberto                     |                              |        |              |  |  |
| Archivo*:                        | C:\fakepath\liquidacion.pdf |                              |        | O Browse     |  |  |
|                                  |                             |                              | 📱 Grat | ar 🧳 Limpiar |  |  |
|                                  |                             |                              |        |              |  |  |
| Carga de Documentos              |                             |                              |        |              |  |  |
| Nombre:                          | Liquidacion mes Abril       |                              |        |              |  |  |
| Descripcion:                     | Liquidacion mes Abril       |                              |        |              |  |  |
| Autor:                           | Roberto                     |                              |        |              |  |  |
| Archivo*:                        | C:\Takepathiliquidacion.pdf |                              |        | Browse       |  |  |
|                                  |                             |                              | 🖀 Grat | ar 🧳 Limpiar |  |  |
|                                  |                             | Archivo cargado exitosamente |        |              |  |  |

## 2.2. Consultar Documentos Firma única

Se ingresa en el menú a "Consulta" donde se pueden ver los documentos generados en el Upload Documento.

| Documentos por Apro | Documentos por Aprobar |         |        |        |           |                      |
|---------------------|------------------------|---------|--------|--------|-----------|----------------------|
| Rut:                |                        |         |        |        |           |                      |
| Nombre Usuario*:    |                        |         |        |        |           |                      |
| Fecha Inicio*:      |                        |         |        |        |           | 8                    |
| Fecha Fin*:         |                        |         |        |        |           | m                    |
|                     |                        |         |        |        |           | 🙃 Buscar 🛛 🛷 Limpiar |
| Lista Documentos    |                        |         |        |        |           |                      |
| Documento F         | Fecha Creacion         | Autor   | Estado | Firmar | Descargar |                      |
| 1 Liquidacio 2      | 26-05-2022             | Roberto | 1      | Ø      | *         |                      |
| « < Page 1          |                        |         |        |        |           |                      |

Al presionar el icono de Firmar aparecerá una pantalla donde aparece el documento y puedes arrastrar la firma a donde quieres que quede, presionar el botón "Aceptar y firmar", quedando el documento firmado.

#### Maximise Somos tu ERP en la nube

| _ | Documento a firmar: Liquidacion mes Abril                                                                                                    | × |  |  |  |  |
|---|----------------------------------------------------------------------------------------------------|---|--|--|--|--|
|   | Aceptar y firmar                                                                                                    |   |  |  |  |  |
|   | Empleador: DENOS SPA<br>Rut: 764 1030-K<br>Actividad: Desarrollo de Software y Progra<br>Dirección: AVENIDA PROVIDENCIA # 208<br>Comuna: PROVIDENCIA                                                                                                    |   |  |  |  |  |
|   | Fecha liquidacion: 30-04-2020 Sueldo base: 857.429<br>Fecha contratacion 02-11-2016 Dias trabajados: 30<br>Codigo Empleado: 11528849 Dias ausencia: 11528849<br>Nombre: Roberto Rodrigo Gonzalez Dias licencia: 0                                                          |   |  |  |  |  |
|   | Rut: 11528949-K Dias vacaciones 0 FIRMA Cargo: PROGRAMADOR Haberes; Descuentos; [SUELDO BASE 897.428.00]                                                                                                    |   |  |  |  |  |
|   | GRATIFICACIÓN LEGAL         128.86.00         DESCUENTO PREVISIONAL         -112.702.00           BONO NO IMPONIBLE         98.000.00         DESCUENTO DE SALUD         -88.901.00           DESCUENTO DE CESA         -5.900.00         IMPUESTO UNICO         -4.752.00 | • |  |  |  |  |

| Documento a firmar: Liquidacion mes Abril                  |                                                                                                    |                                                                                                    |  |
|------------------------------------------------------------|----------------------------------------------------------------------------------------------------|----------------------------------------------------------------------------------------------------|--|
|                                                            | Aceptar y firmar                                                                                         |                                                                                                    |  |
| Empleado<br>Rut<br>Acividad<br>Direccion<br>Comuna:        | r: DENOS SPA<br>70410305-K<br>Desarioli de Software y Progra<br>AVENIDA PROVIDENCIA # 208<br>PROVIDENCIA | <u>Liquidacion de Sueldo</u>                                                                                                    |  |
| Fecha II<br>Fecha o<br>Codigo I<br>Nombre<br>Rut<br>Cargo: | Documento Firmad                                                                                         | O OK<br>B57.429<br>30<br>11528849<br>Dias vacaciones<br>0<br>FIRMA                                                                                                    |  |
| Haberes:<br>SUELDO B<br>GRATIFICA<br>BONO NO               | ASE 857.429.00<br>CION LEGAL 128.85.00<br>MPONIBLE 95.000.00                                             | Descuentos:           ANTICIPO         -50.000.00           DESCUENTO PREVISIONAL         -112.702.00           DESCUENTO DE SALUD         -88.901.00           DESCUENTO DE SALUD         -88.901.00           DESCUENTO DE SEGURO DE CESA         -5.900.00           MPUESTO UNICO         -4.752.00 |  |

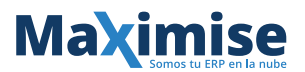

## 3. Documentos con más de un Aprobador de Firma

Se ingresa el documento, en el cual se quiere que los aprobadores especificados firmen el documento de forma secuencial.

#### 3.1. Ingreso Documento a Firmar

Se ingresa en el menú a "Mandatos" donde se agrega el pdf a firmar y luego se ingresan los Aprobadores.

En Documentos por Aprobar se ingresa la Descripción del documento, Autor, Nombre del documento, se selecciona el documento para dejarlo agregado.

En Usuario a Firmar se agregan los usuarios ingresando el rut y email del aprobador.

| Documentos por Aproba  | ar                                                |        |        | ^                  |  |  |
|------------------------|---------------------------------------------------|--------|--------|--------------------|--|--|
| Descripcion Documento: |                                                   |        |        |                    |  |  |
| Autor:                 |                                                   |        |        |                    |  |  |
| Nombre Documento:      |                                                   |        |        |                    |  |  |
| Archivo*:              | Seleccione un archivo pdf                         |        |        | Browse             |  |  |
| Usuario a Firmar       |                                                   |        |        | ^                  |  |  |
| Rut:                   |                                                   |        |        |                    |  |  |
| Email:                 |                                                   |        |        |                    |  |  |
|                        |                                                   |        |        | Añadir Aprobador   |  |  |
| Aprobadores            | Aprobadores                                       |        |        |                    |  |  |
| Email                  | Rut                                               | Nombre | Estado |                    |  |  |
|                        |                                                   |        |        |                    |  |  |
| « <   Page 0           | « <   0 to                                        |        |        | No data to display |  |  |
| 🔄 Predefinir Firma 🗮   | Predefinir Firma 📑 Continuar Sin Predefinir Firma |        |        |                    |  |  |

Presionar "Añadir Aprobador" y saldrá el siguiente mensaje con el dato del usuario en la grilla inferior.

| Documentos por Aprobar                                                                                              |                                                                                     |                                                          |                                                     |                           |  |
|----------------------------------------------------------------------------------------------------|-------------------------------------------------------------------------------------|----------------------------------------------------------|-----------------------------------------------------|---------------------------|--|
| Descripcion Documento:                                                                                              | Liquidacion mes Abril                                                               |                                                          |                                                     |                           |  |
| Autor:                                                                                                    | Roberto                                                                             |                                                          |                                                     |                           |  |
| Nombre Documento:                                                                                                   | Liquidacion mes Abril                                                               |                                                          |                                                     |                           |  |
| Archivo*:                                                                                                    | C:\fakepath\liquidacion.pdf                                                         | _                                                        |                                                     | Browse                    |  |
| Usuario a Firmar                                                                                                    |                                                                                     | 20                                                       | Se creo un mandato de                               | ^                         |  |
| Rut:                                                                                                    |                                                                                     | mas                                                      | aprobadores o continuar                             |                           |  |
| Email:                                                                                                    |                                                                                     | c                                                        | con Predefinir Firma o<br>ontinuar sin predefinir!  |                           |  |
|                                                                                                    |                                                                                     |                                                          | ок                                                  | Añadir Aprobador          |  |
| Aprobadores                                                                                                    |                                                                                     |                                                          |                                                     |                           |  |
| Email                                                                                                    | Rut                                                                                 | Nombre                                                   | Estado                                              |                           |  |
| 1 rhernandez@easydoc.e                                                                                              | cl,r 11526849-K                                                                     | Liquidacion mes Abril                                    | 0                                                   |                           |  |
| 2 rhernandez@easydoc.                                                                                               | cl,s 12563254-8                                                                     | Liquidacion mes Abril                                    | 0                                                   |                           |  |
| ≪ <   Page 1 of 1 > ≫                                                                                               |                                                                                     |                                                          |                                                     |                           |  |
| 🖹 Predetriur Firma 📲 Continuar Sin Predetriur Firma                                                                 |                                                                                     |                                                          |                                                     |                           |  |
|                                                                                                    |                                                                                     |                                                          |                                                     |                           |  |
| Email:<br>Aprobadores<br>Email<br>1 mernandez@easydoc.<br>2 mernandez@easydoc.<br>4 < Page 1 of<br>Predefinit Firma | Rut<br>dr 11526349-K<br>ct.s 12263254-8<br>1   > >><br>ontinuar 388 Predefine Fisma | Nombre<br>Liquidacion mes Abril<br>Liquidacion mes Abril | con Predefinir Firma o<br>continuar sin predefinir! | ● Adato Apr<br>Displaying |  |

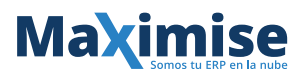

Al tener todos los aprobadores ingresados presionar "Predefinir Firma" para ajustar donde van a dejar la firma.

| Aprobadores |                                                     |            |                       |        |  |  |  |
|-------------|-----------------------------------------------------|------------|-----------------------|--------|--|--|--|
|             | Email                                               | Rut        | Nombre                | Estado |  |  |  |
| 1           | rhernandez@easydoc.cl,r                             | 11526849-К | Liquidacion mes Abril | 0      |  |  |  |
| 2           | rhernandez@easydoc.cl,s                             | 12563254-8 | Liquidacion mes Abril | 0      |  |  |  |
| «           | <   Page 1 of 1   >                                 |            |                       |        |  |  |  |
| E F         | 🖶 Predefinir Firma 📲 Continuar Sin Predefinir Firma |            |                       |        |  |  |  |

| Guardar posicion firma         Empleador:       DENOS SPA<br>Rut:       DENOS SPA<br>Tel 10005-K       Liquidacion de Sueldo         Actividad:       Areno Fredovide Software y Progra<br>Direccion:       Areno Fredovide Software y Progra<br>Direccion:       Liquidacion de Sueldo         Direccion:       Areno Fredovide Software y Progra<br>Direccion:       Sueldo base:       877.429         Pecha liquidacion:       30-04-2020       Sueldo base:       877.429         Facha contratacion       02-11-2018       Dias trabajados:       30         Codigo Empleado:       11520849       Dias ausencia:       11520849         Nombre:       Roberto Rodrigo Gonzalez<br>Cargo:       Dias locania:       0         Haberes:       Dios Contrata:       0 |
|----------------------------------------------------------------------------------------------------|
| Empleador:       DENOS SPA<br>Tét/10305-K         Actividad:       Desarollo de Software y Progra<br>Direccion:       Providencia # 208         Direccion:       PROVIDENCIA       # 208         Comuna:       PROVIDENCIA       # 208         Pecha liquidacion:       30-04-2020       Sueldo base:       857.429         Pacha contratación:       02-11-2016       Dias trabajados:       30         Codigo Empleado:       11528849       Dias susencia:       1152849         Nombre:       Roberto Ródrigo Gonzalez       Dias locencia:       0         Rat:       1152849-K       Dias vacaciones       0         Haberes:       Descruentos:       0                                                                                                    |
| Fecha Iquidacion:     30-04-2020     Sueldo base:     857.429       Fecha contratación:     02-11-2016     Dias trabajados:     30       Codigo Empleado:     1152849     Dias ausencia:     1152849       Nombre:     Roberto Rodrigo Gonzalez     Dias licencia:     0       Rut:     11528849-K     Dias vacaciones     0       Cargo:     PROGRAMADOR     Dias vacaciones     0                                                                                                    |
| Nombre: Roberto Rodrigo Gonzalez Dias licencia: 0<br>Rut: 1152894-K Dias vacaciones 0<br>Cargo: PROGRAMADOR<br>Haberos: Descuentos:                                                                                                    |
| Haberes' Descuentos:                                                                                                    |
| Interview         Description                                                                                                    |
| Liquidacion mes Abril 11526849-K                                                                                                    |

Las firmas son arrastradas y soltadas donde desea que quede. Para dejar la posición de la firma guardada presione "Guardar posición Firma" en la parte superior del modal.

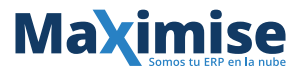

## 3.2. Generar Firma por Aprobador

Se ingresa en el menú a "Mandatos de Firma" donde se genera la firma en la sección guardada por el Mandante.

| Documentos por F            | irmar                 |                 |             |            |        |        |           | ^                    |
|-----------------------------|-----------------------|-----------------|-------------|------------|--------|--------|-----------|----------------------|
| Rut Mandante:               |                       |                 |             |            |        |        |           |                      |
| Nombre Mandante*            | :                     |                 |             |            |        |        |           |                      |
| Fecha Inicio*:              |                       |                 |             |            |        |        |           | m                    |
| Fecha Fin*:                 |                       |                 |             |            |        |        |           | m                    |
|                             |                       |                 |             |            |        |        |           | 🔒 Buscar 🛛 🧳 Limpiar |
| Lista Documentos por Firmar |                       |                 |             |            |        |        |           |                      |
| Id                          | Descripcion           | Nombre Mandante | Fechalnsert | RutAprueba | Estado | Firmar | Descargar |                      |
| 1 08da3f2b                  | Liquidacion mes Abril | Roberto Rodrigo | 2022-05-26T |            | 0      | Ø      | *         |                      |
|                             |                       |                 |             |            |        |        |           |                      |

Al presionar el icono Firmar de la grilla, se puede visualizar el modal con la firma en posición.

| ocumento a firmar |                                                                                                    |                                                                                                    |  |
|-------------------|----------------------------------------------------------------------------------------------------|----------------------------------------------------------------------------------------------------|--|
|                   | Aceptar y firmar                                                                                                    |                                                                                                    |  |
|                   | Empleador: DENOS SPA<br>764 10305-K<br>Rut:<br>Actividad: Desarrollo de Softwares y Progra<br>Direccion: AVENIDA PROVIDENCIA # 208<br>Direccion: PROVIDENCIA                                                               | Liquidacion de Sueldo                                                                                                    |  |
|                   | Fecha liquidacion: 30-04-2020<br>Fecha contratacion 02-11-2018<br>Codigo Empleado: 11526949                                                                                                    | Sueldo base: 857,429<br>Dias trabajados: 30<br>Dias ausencia: 11528849                                                                                                    |  |
|                   | Nombre: Roberto Rodrigo Gonzalez<br>Rut: 1152844-X<br>Cargo: PROGRAMADOR                                                                                                    | Dias licencia: 0<br>Dias vacaciones 0                                                                                                    |  |
| ocumento a firmar | Fecha liquidacion: 30-04-2020<br>Fecha contratacion 02-11-2018<br>Codigo Empleado: 11528349                                                                                                    | Sveldo base: 857.429<br>Dias trabajados: 30<br>Dias ausencia: 11528849                                                                                                    |  |
|                   | Nombre: Roberto Rodrigo Gonzalez<br>Rut: 11528549-K<br>Gargo: PROGRAMADOR                                                                                                    | Dias licencia: 0<br>Dias vacaciones 0                                                                                                    |  |
|                   | Haberes:         857.429.00           SUELDO BASE         857.429.00           GRATIFICACION LEGAL         128.885.00           BONO NO IMPONIBLE         95.000.00                                                        | Descuentos:           ANTICIPO         -50.000.00           DESCUENTO PREVISIONAL         -112.102.00           DESCUENTO DE SALUD         -68.001.00           DESCUENTO DE SEGUIRO DE CESA         -5.00.00           MPUESTO UNICO         -4.752.00 |  |
|                   | Total haberes:         1.079.294,00           Afp:         121,00 AFP Provida           Octizacion:         12,98           Seguro:         1,53           Salud:         300,00 Fonasa           Cotizacion:         0,00 | Total descuentos:         -242,281,00           Tope imponible:         984,294,00           Total imponible:         984,294,00           Total intustele:         796,788,00           Saldo líquido a pago:         837,033,00                       |  |
|                   | Liquidacion mes<br>Abril 11526849-K                                                                                                    |                                                                                                    |  |
|                   | Abril 11526849-K                                                                                                    |                                                                                                    |  |

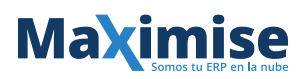

| Documento a firmar |                                                                                                    |  |
|--------------------|----------------------------------------------------------------------------------------------------|--|
|                    | Aceptar y firmar.                                                                                                    |  |
|                    | Empleador: DENDS SPA<br>Rut: Desamilo de Software y Progra<br>Antividad: Desamilo de Software y Progra<br>Dirección: AVENIDA PROVIDENCIA # 208<br>Comuna: PROVIDENCIA                                                                                                    |  |
|                    | Fecha i<br>Pecha o<br>Codigo Documento Firmado OK<br>0 0 0 0 0 0 0 0 0 0 0 0 0 0 0 0 0 0 0                                                                                                     |  |
|                    | Rut: 1152849-K Dias vacaciones 0<br>Cargo: PROGRAMADOR                                                                                                    |  |
|                    | Haberes;         Descuentos;           SUELDO BASE         857.420.00           GRATIFICACION LEGAL         126.865.00           BONO NO IMPONIBLE         95.000.00           DESCUENTO DE SAUDO         -88.901.00           DESCUENTO DE SAUDO         -89.801.00           DESCUENTO DE SAUDO DE CESA         -8.906.00           IMPUESTO UNICO         -4.752.00 |  |

Para generar la firma debe presionar en el botón "Aceptar y firmar..".

Este proceso debe hacerse con cada uno de los usuarios de forma secuencial hasta completar las firmas con todos los aprobadores.

#### 3.3. Consulta de documentos Firmados

Se ingresa en el menú a "Firmados". Se visualizan y se pueden descargar los documentos ya firmados por todos los aprobadores.

| Documento        | Documentos Firmados ^ |             |                |                |            |        |           |                       |
|------------------|-----------------------|-------------|----------------|----------------|------------|--------|-----------|-----------------------|
| Rut:             |                       |             |                |                |            |        |           |                       |
| Nombre Usi       | uario*:               |             |                |                |            |        |           |                       |
| Fecha Inicio     | o*:                   |             |                |                |            |        |           | m                     |
| Fecha Fin*:      |                       |             |                |                |            |        |           | <b>m</b>              |
|                  | 🙃 Buscar 🛛 🄌 Limpiar  |             |                |                |            |        |           |                       |
| Lista Documentos |                       |             |                |                |            |        |           |                       |
| Docum            | mento                 | Descripcion | Fecha Creacion | Fecha Update   | Autor      | Estado | Descargar |                       |
| 1 Rober          | to                    | Liquidacio  | 26-05-2022 11: | 26-05-2022 11: | Liquidacio | 2      | <u>*</u>  |                       |
| « <              | Page                  | 1 of 1   >  | >              |                |            |        |           | Displaying 1 - 1 of 1 |

Al presionar el Icono Descargar se visualizará el documento con todas las firmas.

Empleador: Rut: Actividad: Direccion: Comuna: DENOS SPA 76410305-K Desarrollo de Software y Progra AVENIDA PROVIDENCIA # 208 PROVIDENCIA

#### Fecha liquidacion: 30-04-2020 Fecha contratacion 02-11-2016 Codigo Empleado: 11526849

Nombre: Rut: Cargo: Roberto Rodrigo Gonzalez 11526849-K PROGRAMADOR

## Liquidacion de Sueldo

| Sueldo base:     | 857.429  |
|------------------|----------|
| Dias trabajados: | 30       |
| Dias ausencia:   | 11526849 |
|                  |          |
|                  |          |

Dias licencia: 0 Dias vacaciones 0

Haberes:

| SUELDO BASE         | 857.429,00 |
|---------------------|------------|
| GRATIFICACION LEGAL | 126.865,00 |
| BONO NO IMPONIBLE   | 95.000,00  |

| Total haberes: |                    | 1.079.294,00 |
|----------------|--------------------|--------------|
| Afp:           | 121,00 AFP Provida |              |
| Cotizacion:    |                    | 12,98        |
| Seguro:        |                    | 1,53         |
| Salud:         | 300,00 Fonasa      |              |
| Cotizacion:    |                    | 0.00         |

#### Descuentos:

| ANTICIPO                    | -50.000,00  |
|-----------------------------|-------------|
| DESCUENTO PREVISIONAL       | -112.702.00 |
| DESCUENTO DE SALUD          | -68.901,00  |
| DESCUENTO DE SEGURO DE CESA | -5.906.00   |
| IMPUESTO UNICO              | -4.752,00   |
| Total descuentos:           | -242.261.00 |
| Tope imponible:             | 984.294,00  |
| Total imponible:            | 984.294,00  |
| Total tributable:           | 796.785,00  |
| Saldo liquido a pago:       | 837.033,00  |
|                             |             |

e. signed by: 11526849-K 26052022T022443 50708da3f44-c78c-49db-804f-7a2012b4d6cb e. signed by: 12663254-8 26052022T022445 50808da3144-c78c-49db-804f-7a2012b4d6cb